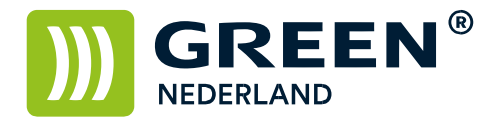

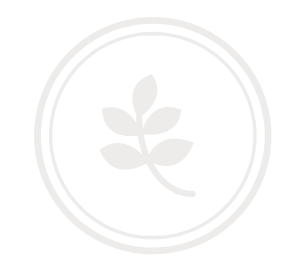

## Installeren printerdriver Windows 7

Download allereerst met behulp van het formulier Downloaden Drivers en Handleidingen de juiste driver voor uw systeem Ons Advies is om de standaard PCL6 driver te downloaden ( dit is meestal de bovenste keuze )

Sluit de machine aan op 220V en op het netwerk en start deze op. Wacht totdat linksonder in het beeld een nummer begint te knipperen en noteer dit.

Vervolgens opent u via Start -> Apparaten en Printers , de optie een Printer toevoegen. Kies vervolgens in onderstaand scherm voor een lokale printer toevoegen en kies volgende.

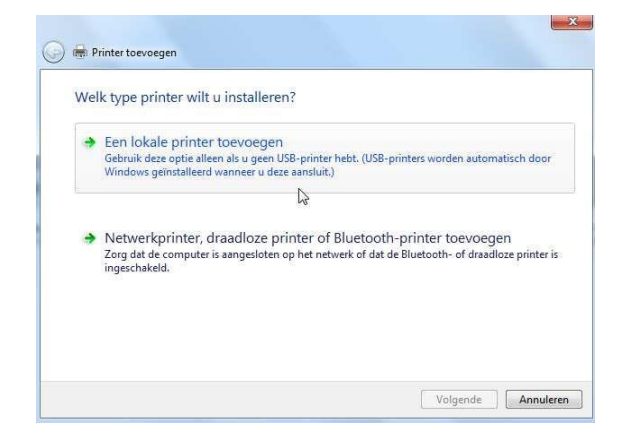

Selecteer vervolgens een nieuwe poort maken en kies voor standaard TCP/IP poort en kies weer volgende.

| Selecteer een printerpoor          | t                                                                 |
|------------------------------------|-------------------------------------------------------------------|
| Een printerpoort is een type verbi | nding waarmee de computer gegevens met een printer kan uitwissele |
| 🖱 Bestaande poort gebruiken:       | LPT1: (Printerpoort)                                              |
| Een nieuwe poort maken:            |                                                                   |
| Type poort:                        | HP Universal Port Monitor                                         |
|                                    | HP Universal Port Monitor<br>Local Port<br>PDFC                   |
|                                    | Standard TCP/IP Port                                              |
|                                    |                                                                   |
|                                    |                                                                   |

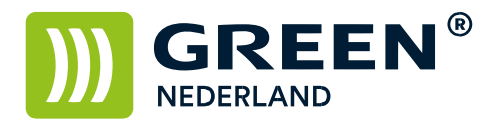

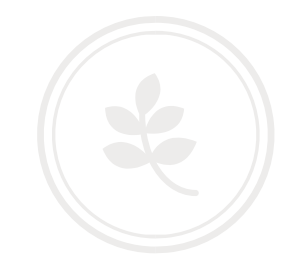

Vul bij Hostnaam of IP-adres het nummer in wat u eerder bij de machine heeft opgeschreven Zet ook het vinkje bij Query op printer ..... uit en kies weer voor volgende.

| Type apparaat:              | TCP/IP-apparaat                                   |
|-----------------------------|---------------------------------------------------|
| Hostnaam of IP-adres:       | 10.91.36.226                                      |
| Poortnaam:                  | 10.91.36.226                                      |
| 🔲 Query op printer uitvoere | n en printerstuurprogramma automatisch selecteren |
|                             |                                                   |
|                             |                                                   |

Kies in het volgende scherm voor bladeren en blader naar de map waar u eerder de driver heeft uitgepakt Selecteer hierna het juiste model en kies weer volgende.

|                                                                                                    | iter                              |           |
|----------------------------------------------------------------------------------------------------|-----------------------------------|-----------|
| Selecteer uw printer in de lijst. Klik op Windows                                                                                                    | s Update als u meer modellen w    | ilt zien. |
| Klik op Bladeren als u het stuurprogramma van                                                                                                    | een installatie-cd wilt installer | en.       |
|                                                                                                    |                                   |           |
|                                                                                                    |                                   |           |
| Printers                                                                                                    |                                   |           |
|                                                                                                    |                                   |           |
| RICOH Aficio MP C2000 PCL 6                                                                                                    |                                   |           |
| RICOH Aficio MP C2000 PCL 6                                                                                                    |                                   |           |
| RICOH Aficio MP C2000 PCL 6<br>RICOH Aficio MP C2500 PCL 6<br>RICOH Aficio MP C3000 PCL 6                                                                   |                                   |           |
| 패치COH Aficio MP C2000 PCL 6<br>패 <mark>치COH Aficio MP C2500 PCL 6</mark><br>패치COH Aficio MP C3000 PCL 6                                                     |                                   |           |
| RICOH Aficio MP C2000 PCL 6 RICOH Aficio MP C2000 PCL 6 RICOH Aficio MP C3000 PCL 6 RICOH Aficio MP C3000 PCL 6 Dit stuurprogramma is digitaal ondertekend. | Windows Update                    | Bladerer  |

Eventueel kunt u in onderstaand scherm de printer naam veranderen , kies hierna weer voor volgende.

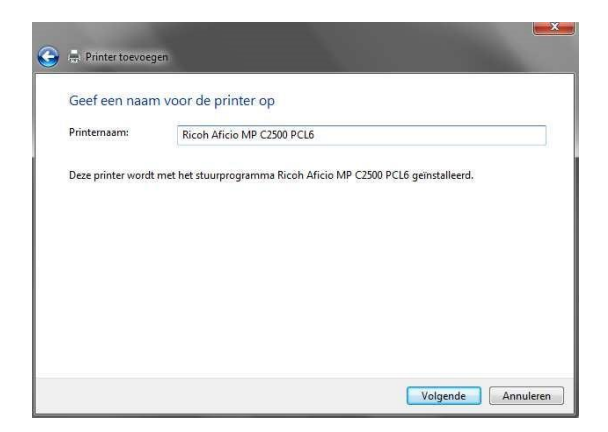

**Green Nederland** | Import Export Breinder 20, 6365 CX Schinnen, Nederland Info@greennederland.nl | greennederland.nl Heeft u vragen? Bel ons op: +31 (0)46 451 0300

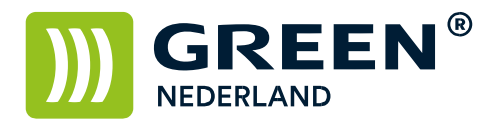

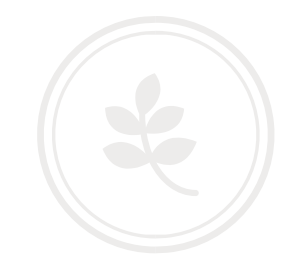

In volgend scherm kunt u aangeven of u de printer wel of niet wilt delen , kies hierna weer voor volgende.

| Printer delen        |                                         |                                                |
|----------------------|-----------------------------------------|------------------------------------------------|
| Als u deze printer w | lt delen, moet u een sharenaam opgeve   | en. U kunt de voorgestelde naam acceptere      |
| or zeir een naam op  | geven. De snarenaam is de naam die an   | idere gebruikers in net netwerk te zien krijgt |
| Oeze printer niet    | delen                                   |                                                |
| 💮 Deze printer dele  | n zodat anderen in het netwerk de print | ter kunnen vinden en gebruiken                 |
| Sharenaam:           |                                         |                                                |
| Locatie:             |                                         |                                                |
| Opmerking:           |                                         |                                                |
|                      |                                         |                                                |

Op het volgende scherm kunt u een testpagina afdrukken om te testen of de machine werkt. Klik hierna weer op voltooien en de printer is geïnstalleerd.

| ) 🖶 Printer toevo                                      | egen.                                                   |                         |                        |                            |
|--------------------------------------------------------|---------------------------------------------------------|-------------------------|------------------------|----------------------------|
| Ricoh Aficio                                           | MP C2500 PCL6                                           | 5 is toegevoegd         |                        |                            |
| U kunt een testp.<br>probleemoplossi<br>Testpagina afc | igina afdrukken als u<br>ng voor de printer w<br>rukken | u wilt controleren of c | e printer correct werk | : of als u informatie over |
|                                                        |                                                         |                         | Volt                   | ooien Annuleren            |